TEXAS INSTRUMENTS

## ALGEBRA I ACTIVITY 3: GENERATING RECURSIVE SEQUENCES TO EXPLORE LINEARITY

| <ul> <li>ACTIVITY OVERVIEW:</li> <li>In this activity we will</li> <li>Define a perimeter pattern recursively</li> <li>Generate a recursive sequence using the calculator using two methods</li> <li>Use recursion to answer questions</li> </ul>          | $\overset{\diamond \diamondsuit}{\longleftrightarrow} \overset{\diamondsuit}{\longleftrightarrow}$ |
|----------------------------------------------------------------------------------------------------|----------------------------------------------------------------------------------------------------|
| On the home screen, type the perimeter of the first figure in the illustration above (4) and press ENTER.<br>Then press (+)2 ENTER. This will show how the perimeter grows when the next square is added.                                                  | 4<br>Ans+2 6<br>■                                                                                  |
| Press ENTER, ENTER, ENTER to show the perimeter<br>for the next three figures. Unfortunately, this method<br>will not be very useful if you are asked how many<br>squares will have a perimeter of 34 units.                                               | 4<br>Ans+2<br>6<br>8<br>10<br>12<br>■                                                              |
| Clear the home screen. Press 2nd (1,42nd).<br>Then press ENTER. This defines your first term as 1<br>square, perimeter of 4 units.                                                                                                    | <1,4)<br>(1,4)                                                                                     |
| Now you need to show that as the number of squares<br>increase by one, the perimeter increases by 2. Press<br>2nd (2nd(-)(1)+1, 2nd(-)(2)+22nd)).<br>Press ENTER. The result {2 6} indicates that the<br>figure with 2 squares has a perimeter of 6 units. | (1,4)<br>(Ans(1)+1,Ans(2)<br>+2)<br>(2 6)                                                          |

| Press ENTER, ENTER, ENTER to show the number of squares and perimeter for the next three figures. How many squares will have a perimeter of 34 units?                                                                                                    | (Ans(1)+1,Ans(2)<br>+2)<br>(3 8)<br>(4 10)<br>(5 12)<br>■                     |
|----------------------------------------------------------------------------------------------------|-------------------------------------------------------------------------------|
| To return to the beginning, press<br>2nd ENTER repeatedly until the entry {1,4} appears.<br>Press ENTER to set this as the start again. Then press<br>2nd ENTER until the entry {Ans(1)+1, Ans(2)+2}<br>appears. Press ENTER.                                                                                    | (4 10)<br>(5 12)<br>(1,4)<br>(Ans(1)+1,Ans(2)<br>+2)<br>(2 6)                 |
| Press <u>ENTER</u> to answer questions like "What will the perimeter be when there are 20 squares? How many squares will give a perimeter of 50?"                                                                                                    | (18 38)<br>(19 40)<br>(20 42)<br>(21 44)<br>(22 46)<br>(23 48)<br>(24 50)     |
| Since having a constant rate of change is a characteristic of linearity, this sequence can be produced with a linear function. Use your knowledge of linear equations to create a function rule that you think will produce a table to match the sequence (where $x$ is number of squares and $y$ is perimeter). |                                                                               |
| Press $\underline{Y}$ = and enter your equation.                                                                                                    | Plot1 Plot2 Plot3<br>\Y182X+2<br>\Y2=<br>\Y3=<br>\Y4=<br>\Y5=<br>\Y6=<br>\Y7= |
| Press 2nd GRAPH to observe the table. Determine if your equation is correct by checking the table against the sequence on the home screen.                                                                                                    | X Y1<br>0<br>1<br>2<br>4<br>5<br>8<br>4<br>10<br>5<br>12<br>6<br>14<br>X=0    |